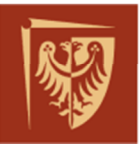

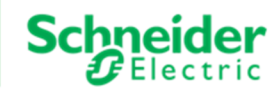

# **ĆWICZENIE 2**

## Lokalne Stanowisko Dyspozytorskie – lokalne stanowisko Systemu Sterowania i Nadzoru

Politechnika Wrocławska – Laboratorium systemowe

| Nazwa dokumentu :    | REF-PW-LAB_CW2        |
|----------------------|-----------------------|
| Numer referencyjny : | REF/PW/LAB/2017/04/02 |
| Wersja :             | B4                    |
| Data :               | 2017-09-12            |

| ZATWIERDZONY PRZEZ | DATA       | WERSJA | KOMENTAŻ                  |
|--------------------|------------|--------|---------------------------|
| Leszek Suchodolski | 2017-04-03 | А      | Pierwsza wersja ćwiczenia |
| Kamil Sokołowski   | 2017-09-12 | B4     | Korekta edytorska         |
| Dariusz Radomski   |            |        |                           |
|                    |            |        |                           |
|                    |            |        |                           |
|                    |            |        |                           |

#### Schneider Electric Energy Poland Sp. z o.o. Energy Automation Centre (REF)

ul. Strzegomska 23-27, 58-160 Swiebodzice, Poland tel.: +48 74 854 84 10, fax: +48 74 854 85 48 ref.swiebodzice@schneider-electric.com Environmental Register No.: E0001768WBW Legal entity registration details: Schneider Electric Energy Poland Sp. z o.o. ul. Zwirki i Wigury 52, 43-190 Mikolow, Poland Share capital: 43,031,400.00 PLN Registry Court: Sad Rejonowy Katowice-Wschod, VIII Wydzial Gospodarczy KRS; KRS No.: 0000202164 Tax ID No.: PL 8840007793, REGON: 890006542

schneider-electric.com/pl

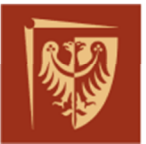

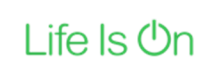

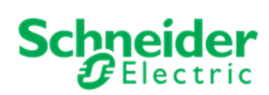

# SPIS TREŚCI

| 1.   | ZAKRES ĆWICZENIA                                              | 3 |
|------|---------------------------------------------------------------|---|
| 2.   | WPROWADZENIE TEORETYCZNE                                      | 4 |
| 3.   | PRZEBIEG ĆWICZENIA                                            | 6 |
| 3.1. | . Zapoznanie się z interfejsem graficznym HMI                 | 6 |
| 3.2. | . Wykonanie sprawdzenia automatyk stacyjnych                  | 6 |
| 3.3. | . Diagnostyka systemu SSiN w zakresie synchronizacji czasowej | 7 |
| 4.   | SPIS RYSUNKÓW, TABEL I ZAŁĄCZNIKÓW DO ĆWICZENIA               | 8 |

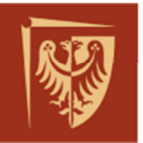

Schr

### 1. ZAKRES ĆWICZENIA

W ćwiczeniu studenci mają okazję zapoznać się ze stanowiskiem operatorskim HMI (ang. Human Machine Interface), sposobem cyfrowej prezentacji danych w rozdzielni elektroenergetycznej. Zapoznają się również ze strukturą sieci wymiany danych między urządzeniami, tzw. siecią komunikacyjną. Jako operatorzy stacji wykonają stosowne czynności łączeniowe oraz zaobserwują towarzyszące im zdarzenia i alarmy.

#### Zakres prac:

- Zapoznanie się z interfejsem graficznym stanowiska HMI. Widok rozdzielni 110kV, 15kV, sieci komunikacyjnej (systemowy), widoki szczegółowe pól, alarmy i zdarzenia,
- Wymuszanie wskazanych funkcji zabezpieczeniowych, odpowiednich stanów elektrycznych, obserwacja listy zdarzeń i kolejności ich pojawiania się w HMI,
- Podejmowanie odpowiednich czynności łączeniowych w reakcji na pojawiające się w zakłócenia w modelu sieci,
- Porównanie komend SBO (ang. Select Before Operate) oraz DE (ang. Direct Execute),
- Praca z listą alarmów (zatwierdzanie, kasowanie),
- Diagnozowanie stanów łączności z urządzeniami na podstawie widoku systemowego,
- Synchronizacja czasu w urządzeniach IED (ang. Intelligent Electronic Device),
- Sporządzenie sprawozdania z przebiegu ćwiczenia,

Celem ćwiczenia jest zapoznanie studentów z SSiN (System Sterowania i Nadzoru) na przykładzie aplikacji HMI produkcji *Schneider-Electric*.

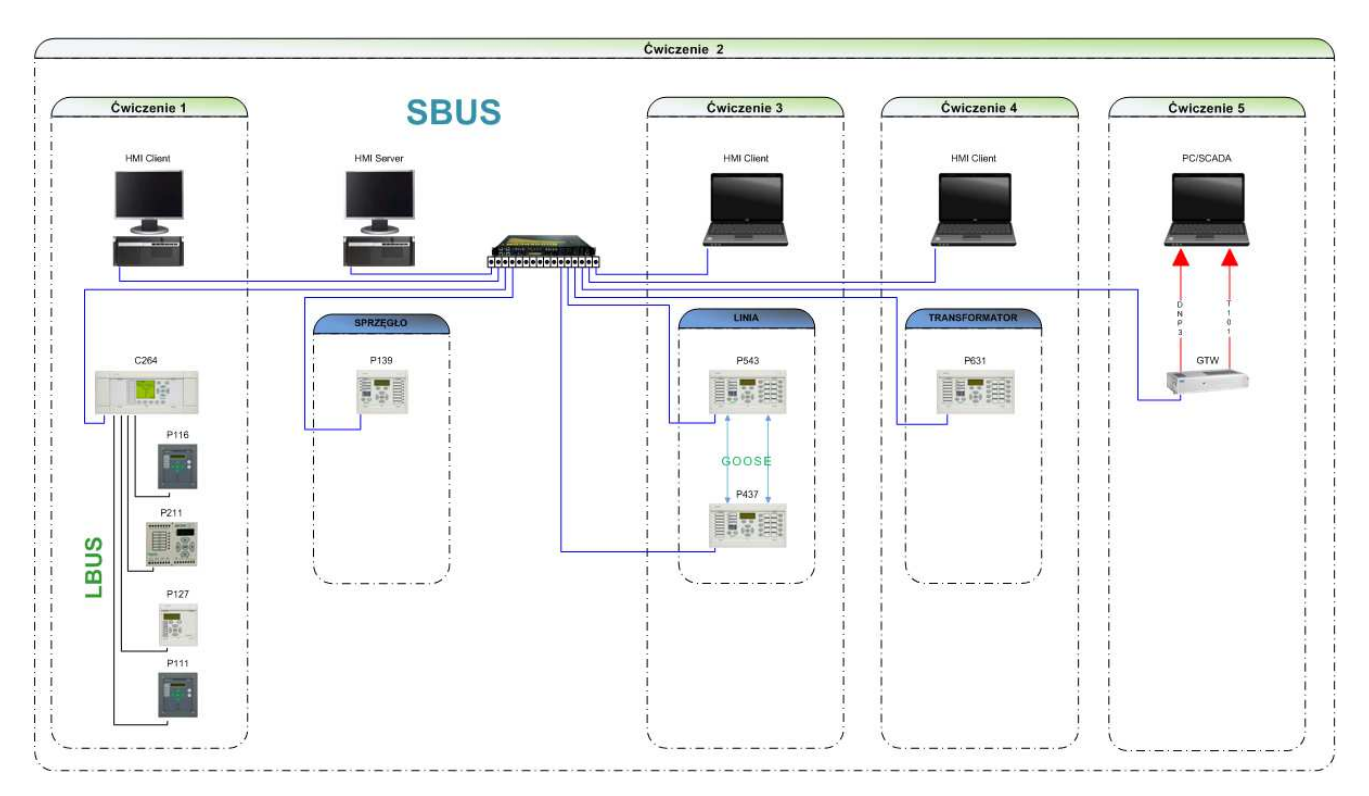

#### Rys. 1 Schemat połączeń dla urządzeń: HMI, C264, IED

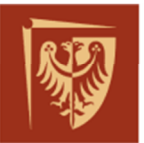

#### 2. WPROWADZENIE TEORETYCZNE

Przedstawiony na stanowiskach laboratoryjnych system SSiN (Rys.1) zaprojektowano w oparciu o topologię gwiazdy dla sieci *Ethernet*. Większość urządzeń występujących w tej architekturze systemu, wyposażona jest w moduł sprzętowo-programowy do obsługi komunikacji zgodnej z wymaganiami normy *IEC61850*. Urządzenia, które nie obsługują komunikacji w protokole bazującym na standardzie *IEC61850* zostały podłączone do struktury SSiN poprzez koncentrator danych typu *MiCOM C264*. Schemat rozdzielni 110kV oraz 15kV przedstawiono na rysunku w załączniku nr.1.

W skład systemu laboratoryjnego wchodzą:

- Stanowisko Operatorskie *Serwer HMI*, zawiera m.in. moduł *Klienta HMI* odpowiadający za prezentację danych na monitorze, moduł *Serwera Danych* wraz z *Centralną Bazą Danych* oraz moduł *Akwizycji Danych* w sieci *Ethernet*, tzw. *SBUS* (ang. Station Bus)
- Stanowisko Operatorskie Klient HMI (wykorzystane w Ćwiczeniu 1)
- Koncentrator danych *MiCOM C264*, pełniący funkcję sterownika pola (np. pole 17) oraz konwertera informacji zgromadzonych przez zabezpieczenia, które komunikują się z nim w protokołach szeregowych tzw. część *LBUS* (ang. Legacy Bus), a także przejmującego realizację automatyk funkcji kontrolnych dla stacji.
- Zabezpieczeń serii MiCOM będących częścią różnych ćwiczeń,
- Zegar czasu (MiCOM C264 oraz Server HMI), czyli urządzenie wyposażone w moduł SNTP (ang. Simple Network Time Protocol), które rozsyła sygnał synchronizacji za pośrednictwem sieci Ethernet do pozostałych urządzeń IED (ang. Intelligent Electronic Devices).
- Brama dostępowa PACiS GATEWAY, konwertująca informacje w standardzie IEC61850 na protokół DNP3.0 (wykorzystane w Ćwiczeniu 5).

#### System SSiN realizuje następujące funkcje:

a) telesygnalizacji:

- położenia łączników rozdzielni 110kV oraz łączników rozdzielni 15kV,
- stanu automatyk: (SPZ, LRW),
- ostrzeżeń pobudzenia i zadziałania zabezpieczeń,
- zakłócenia i uszkodzenia w sieci,

#### b) telepomiarów:

- napięć (w polach 110kV i 15kV stacji),
- prądów (w polach 110kV i 15kV stacji),
- częstotliwości (w polach 110kV i 15kV stacji),
- mocy czynnej i biernej (w polach 110kV i 15kV stacji),
- odległości miejsca zwarcia w polu,
- c) telesterowań:
- wyłącznikami w rozdzielni 110kV i 15kV,
- odłącznikami i uziemnikami w rozdzielni 110kV,
- dla operacji kasowania sygnalizacji optycznej zabezpieczeń i sterowników polowych.

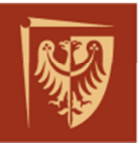

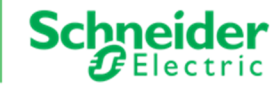

Wszystkie informacje związane z telesygnalizacją, telesterowaniami i telepomiarami zestawione są w postaci tabelarycznej, stanowiącej dokumentację SSiN, załącznik nr.2 Widok stanowiska operatorskiego HMI wraz z opisem typowych funkcji przedstawiono w załączniku nr.1.

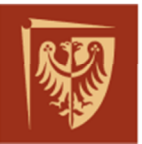

## 3. PRZEBIEG ĆWICZENIA

#### 3.1. Zapoznanie się z interfejsem graficznym HMI

W tej części ćwiczenia należy zapoznać się z oprogramowaniem stacji operatorskiej HMI. Należy posłużyć się załącznikiem 1, aby poznać nawigację między kolejnymi widokami zaprojektowanymi dla stacji. Należy zapoznać się z:

- odzwierciedleniem stanu komunikacji urządzeń IED znajdujących się w różnych polach stacji z serwerem danych dla HMI – na widoku systemu,
- odwzorowaniem stanów wszystkich łączników rozdzielni 110kV oraz 15kV, wartościami pomiarów dostępnych na widokach podstawowych pól rozdzielni – na widoku elektrycznym,
- odzwierciedleniem stanu pracy automatyk stacyjnych na widokach szczegółowych pól,
- sposobem sterowania łącznikami stacji, w szczególności wykonywaniem komend pośrednich SBO (ang. Select Before Operate) i bezpośrednich DE (ang. Direct Execute).
- dziennikiem zdarzeń oraz sposobem zapisu zdarzeń do pliku widok listy zdarzeń,
- listą alarmów dla stacji widok listy alarmów,
- obsługą widoku pomiarów widok trendów pomiarowych,

Warto dla tej części ćwiczenia wykonać zrzuty ekranów, przydatne do późniejszej analizy.

W kolejnym kroku należy wymusić podane przez prowadzącego ćwiczenie funkcje i pobudzić wejścia binarne w zabezpieczeniu (np. pozycje łączników). Jednocześnie zaobserwować pojawiające się w dzienniku zdarzeń i na liście alarmów informacje. Należy wskazać i zanotować różnice oraz ewentualne nieprawidłowości między dwoma listami.

Następną czynnością w ćwiczeniu jest testowanie komend sterujących. Z poziomu widoku stacji wykonać w rozdzielni 110kV w polu P14 sterowanie wyłącznikiem na załącz i wyłącz, następnie wykonać kasowanie sygnalizacji optycznej zabezpieczenia *P139*. Wykonać operacje sterowania wyłącznikiem w rozdzielni 15kV w polu P05. Zanotować obserwacje, a we wnioskach wskazać różnice między dwoma typami sterowań (SBO oraz DE), uzasadnić zastosowanie różnych typów sterowań na stacji operatorskiej HMI.

#### 3.2. Wykonanie sprawdzenia automatyk stacyjnych

Ta część ćwiczenia polega na sprawdzeniu wskazanych przez prowadzącego funkcji dostępnych dla IED. Należy wymusić zadziałanie odpowiednich funkcji

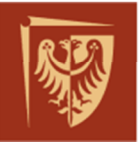

zabezpieczeniowych (oraz automatyk) i zaobserwować poprawność pojawiającej się sygnalizacji na liście zdarzeń HMI, bazując na liście sygnałów dostępnych dla każdego zabezpieczenia (Załącznik 2). W sprawozdaniu należy zamieścić widok rozdzielni przed wprowadzeniem zakłócenia, wydruk z dziennika zdarzeń dotyczący badania danej automatyki/funkcji i wnioski o prawidłowej kolejności pojawiania się zdarzeń w oparciu o zasadę działania automatyk oraz funkcji zabezpieczeniowych.

# UWAGA – ważne!

Po każdym zadziałaniu automatyki następują pewne czynności przełączeniowe. Zadaniem operatora jest przeprowadzenie odpowiednich czynności łączeniowych w układzie stacji, mających na celu przywrócenie normalnej pracy systemu oraz aktualizację listy alarmów (zatwierdzenie, kwitowanie alarmów i wyczyszczenie listy). W sprawozdaniu należy zamieścić informacje o czynnościach łączeniowych wraz z ich uzasadnieniem. Na koniec ćwiczenia wyczyścić listę alarmów, uzasadnić w sprawozdaniu występowanie alarmów, których "nie da się usunąć".

#### 3.3. Diagnostyka systemu SSiN w zakresie synchronizacji czasowej

Kolejna część ćwiczenia polega na diagnozie niesprawności systemu SSiN na podstawie obserwacji HMI – zakłócenie wprowadza prowadzący. W sprawozdaniu należy zamieścić zarejestrowaną sygnalizację będącą informacją o zaobserwowanym problemie, wraz z czasem jej wystąpienia oraz opisać czynności jakie zostały podjęte w celu usunięcia awarii.

Kolejnym etapem jest sprawdzenie synchronizacji czasowej w systemie. Należy wymusić kilka sygnałów (wskazanych przez prowadzącego) pochodzących z zabezpieczeń oraz porównać ich parametry czasu wystąpienia widoczne na dzienniku zdarzeń HMI, na ekranie LCD urządzenia (lub w pliku zakłóceń) z czasem serwera HMI. Zdarzenia niesynchronizowane będą pojawiały się na dzienniku zdarzeń HMI z gwiazdką w nawiasie, tuż za stopką czasową. W sprawozdaniu należy podać przyczynę rozsynchronizowania się urządzeń i zaproponować rozwiązanie.

Dodatkowe obserwacje należy zanotować i umieść w sprawozdaniu wraz z komentarzem.

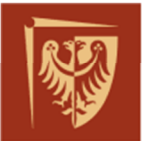

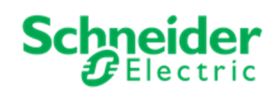

# 4. SPIS RYSUNKÓW, TABEL I ZAŁĄCZNIKÓW DO ĆWICZENIA

Rys. 1 Schemat połączeń dla urządzeń: HMI, C264, IED......3

ZAŁĄCZNIK 1 – Widoki stanowiska operatorskiego HMI

Sin ZAŁĄCZNIK 2 – Lista sygnałów SSiN

#### KONIEC DOKUMENTU

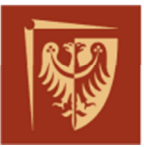

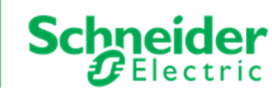

# ZAŁĄCZNIK 1 – Widoki stanowiska operatorskiego HMI

#### Widok rozdzielni 110kV:

|                                        | SE PWR_D20 Użytkon<br>Komunikacja z: Centralna BD 0 Profil:                                                                                                    | wnik: a (Eval License)<br>supervisor;dyspozytor                         | Nazwa komputera: SUISO1                                                                                                    | 14:47 (E<br>09-05-2                                       | val License)<br>D17                                   |                                                    | ALL ALL ALL ALL ALL ALL ALL ALL ALL ALL                |
|----------------------------------------|----------------------------------------------------------------------------------------------------|-------------------------------------------------------------------------|----------------------------------------------------------------------------------------------------|-----------------------------------------------------------|-------------------------------------------------------|----------------------------------------------------|--------------------------------------------------------|
| Wyloguj Hasło                          | Profile Język Uruchom Dru                                                                                                    | k ekran Stany Alarmy                                                    | Zdarzenia Trendy                                                                                                    | 110kV 15kV System                                         | h Wyjdź                                               | Politechnika Wro                                   | ocławska                                               |
|                                        |                                                                                                    |                                                                         | SE F<br>ROZDZI                                                                                                    | PWR_D20<br>ELNIA 110kV                                    |                                                       |                                                    | LEGENDA                                                |
|                                        | LINIA 110 KV LINIA 110 KV LI<br>WROCŁAW DŁUGA FW PWR_DZO. DI<br>RADWANICE                                                                                                    | NIA 110 KV L<br>LUGOLĘKA                                                | INIA 110 KY ZASILACZ 110 KY LINIA 110 KY<br>KIEŁCZÓW AT-15 GH-EW                                                                                                    | POLE ŁĄCZNIKA LINIA 110 KV I<br>SZYN POPRZECZNEGO MIETKOW | LINIA 110 kV LINIA 110 kV REZERWA<br>SADOWICE WROCLAW | TR 110/15 KV REZERWA LINIA 110 J<br>18MVA EW WROCL | IV LINIA 110 KV POMIAR NAPIĘCIA<br>WW WILCZYN SYSTEM 2 |
|                                        | 12/1 (210)<br>160 A (100) A<br>160 MW (100) A<br>160 MW (100) A<br>160 MW (100) A<br>160 MW (100) A<br>160 MW (100) A<br>160 MW (100) A<br>160 MW (100) A<br>160 MW (100) A<br>160 MW (100) A<br>160 A (100) A<br>160 A (100 |                                                                         | USAN         USAN         USAN           11         60.4         11         8.0           12         60.4         11         8.0           15         60.4         10         6.0           15         6.0         10         6.0           15         6.0         10         6.0           16         6.0         10         6.0           17         6.0         10         10           16         6.0         10         10           17         6.0         10         10           16         10         10         10 |                                                           | DDQ DDQ<br>P A P Av<br>C Mar P Mar                    | PDK PDA                                            | LUIS LUIS<br>A 11 A 01 7 A<br>WW 12 WW 1319 7 W7       |
|                                        |                                                                                                    |                                                                         |                                                                                                    |                                                           |                                                       |                                                    |                                                        |
|                                        |                                                                                                    |                                                                         |                                                                                                    |                                                           |                                                       |                                                    |                                                        |
| SYSTEM 2 110kV                         |                                                                                                    |                                                                         |                                                                                                    | SYSTEM 2                                                  |                                                       |                                                    |                                                        |
|                                        |                                                                                                    |                                                                         | ZS LR                                                                                                    | SYSTEM 1                                                  | 9 8 7<br>110kV                                        | 6 0 4                                              |                                                        |
| *)<br>•••                              | *\ <b>\\</b><br>=++<br>===                                                                                                    |                                                                         |                                                                                                    |                                                           |                                                       |                                                    |                                                        |
|                                        | 200 <b>(</b> )<br>4 ()<br>201                                                                                                    |                                                                         |                                                                                                    |                                                           |                                                       |                                                    |                                                        |
| 1884<br>P.0.3 MW<br>8.6.3 MW<br>(1997) | 1100 A.<br>1200 MW<br>0.00 MW<br>0.00 MWAr<br>0.0271                                                                                                    | 11 EFAA 11 88AA<br>7 Gebeure - Reinwer<br>9 Effektier - Gebeure<br>1917 |                                                                                                    |                                                           |                                                       |                                                    | U1 A<br>822 BV<br>Side BV<br>147N                      |
| LINIA 110 KV<br>OLEŠNICA               | LINIA 110 KV<br>LESNICA                                                                                                    | ZASILACZ 110 kV LINIA 110 kV<br>ATI - R110kV A-TRAFO                    |                                                                                                    | Potrzeby własne                                           |                                                       |                                                    | POMIAR NAPIĘCIA<br>SYSTEM 1                            |
|                                        |                                                                                                    |                                                                         |                                                                                                    |                                                           |                                                       |                                                    |                                                        |
| Data pojawienia się                    | Data zniknięcia     Op. 05. 2017. 14.49, 54.600                                                                                                    | Zatwierdzony Skasu                                                      | uj Sciežka                                                                                                    | 01                                                        | Opis                                                  |                                                    | Komunikat                                              |
| 09-05-2017 13:52:12:850                | Wciaż aktywny                                                                                                    | Kliknij by zatwierdzić                                                  | PWB_D20 / 110kV / P06 / 7                                                                                                    | SYGN                                                      | Napiecie svonalizacyjne 2201                          | / DC                                               | Zanik                                                  |
| 09-05-2017 13:52:11.458                | Wciąż aktywny                                                                                                    | Kliknij by zatwierdzić                                                  | PWR D20 / 15kV / P03 / 4                                                                                                    | SYGN                                                      | Napięcie sygnalizacyjne 220                           | / DC                                               | Zanik                                                  |
| 09-05-2017 13:52:11.335                | Wciąż aktywny                                                                                                    | Kliknij by zatwierdzić                                                  | PWR_D20 / 15kV / P02 / 4                                                                                                    | SYGN                                                      | Napięcie sygnalizacyjne 220                           | V DC                                               | Zanik                                                  |
| 09-05-2017 13:51:27 909                | 09-05-2017 13:51:30 942                                                                                                    | Kliknii hy zatwierdzić                                                  | SUPERVISION / CENTRAL                                                                                                    | DB / SUIS01                                               | STATUS                                                |                                                    | Nieznany                                               |

Pasek tytułowy – oznaczony ramką niebieską – zawiera m.in. informacje o zalogowanym użytkowniku, datę i czas systemu.

Pasek narzędzi – oznaczony ramką czerwona – zawiera przyciski uruchamiające:

- okno logowania,
- okno zmiany hasła,
- moduł zarządzania użytkownikami systemu,
- opcja zmiany wyświetlanego języka,
- wykonanie wydruku ekranu,
- widok wszystkich stanów w systemie,
- widok wszystkich alarmów dla stacji,
- widok dziennika zdarzeń,
- widok trendów pokazuje wykresy czasowe dla zdefiniowanych pomiarów.
- widok rozdzielni 110kV
- widok rozdzielni 15kV
- widok systemu
- zamknięcie aplikacji interfejsu użytkownika,

U dołu ekranu widoczny jest pasek skróconej listy alarmów stacji.

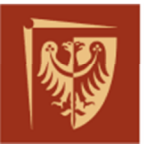

<u>Widok stanów:</u> Umożliwia podejrzenie interesującej wartości konkretnego pomiaru lub stanu wybranego obiektu w chwili obecnej. Posługując się widokiem drzewa danych (z lewej strony ekranu) można filtrować stany dla danego fragmentu stacji.

| Schneider<br>Electric                                       | SE PWR_D20<br>Użytkownik: a (Eval License)<br>Profil: supervisor;dyspozytor | Nazwa komputera: SUISO1            | 14:51 (Eval License)<br>09-05-2017 |
|-------------------------------------------------------------|-----------------------------------------------------------------------------|------------------------------------|------------------------------------|
| Wyloguj Hasło I                                             | 😚 🔐 🔅 🏷 C                                                                   | Zdarzenia Trendy 110kV 15          | Politechnika Wrocławska            |
| <ul> <li>Konfiguracja elektryczz ×</li> <li>Site</li> </ul> | Filtruj 👻 Kategoria sygnału Wszystkie sygnały 💌 其                           | Drukuj • 📝 Eksport •               |                                    |
| □ PWR_D20                                                   | Ścieżka                                                                     | Opis                               | Wartość                            |
| ⊕ □ 110kV_LR                                                | PWR_D20 / 110kV / P02 / 2_ODLS1                                             | Odłącznik szynowy systemu 1 Q32    | Zamknięty                          |
| ⊕ A2_C264                                                   | PWR_D20 / 110kV / P02 / 5_UZMS1                                             | Uziemnik szyn systemu 1 Q42        | Olwarty                            |
| ⊕ □ A3_C264                                                 | PWR_D20 / 110kV / P02 / 6_UZMPPN                                            | Uziemnik PPN systemu 1 Q46         | Otwarty                            |
| B 2 P02                                                     | PWR_D20 / 110kV / P03 / 2_ODLS1                                             | Odłącznik szynowy systemu 1 Q31    | Otwarty                            |
| ⊞ 🗹 P03                                                     | PWR_D20 / 110kV / P03 / 3_ODLS2                                             | Odłącznik szynowy systemu 2 Q32    | Zamknięty                          |
| 🖽 🗖 P03_                                                    | PWR_D20 / 110kV / P03 / 4_ODL                                               | Odłącznik liniowy Q39              | Otwarty                            |
| E Ø P04                                                     | PWR_D20 / 110kV / P03 / 5_UZMP                                              | Uziemnik pola od strony szyn Q44   | Otwarty                            |
| ⊕-□P04_<br>⊕-□P06                                           | PWR_D20 / 110kV / P03 / 6_UZML                                              | Uziemnik linii Q49                 | Otwarty                            |
| ⊕ <b>□</b> P06_                                             | PWR_D20 / 110kV / P03 / 7_SYGN                                              | Aw - awaryjne wyłączenie zab. P139 | Koniec sygnału                     |

<u>Widok alarmów</u>: Za pomocą tego widoku możliwe jest zatwierdzanie i kasowanie alarmów stacyjnych. Operacje dostępne są dla alarmów widocznych na stronie lub dla wszystkich alarmów stacji. Możliwe jest również wydrukowanie i export alarmów do pliku z rozszerzeniem *csv*.

| Schneider<br>Electric                                                                                                    | SE PWR_D20 U:<br>Comunikacja z: Centralna BD 0 | żytkownik: a (Eval License)<br>rofil: supervisor;dyspozytor | Nazwa komputera: SUISO: |                      | 14:51 (Eval License)<br>09-05-2017 | INTER I                         | and the second second s |
|----------------------------------------------------------------------------------------------------|------------------------------------------------|-------------------------------------------------------------|-------------------------|----------------------|------------------------------------|---------------------------------|----------------------------------------------------------------------------------------------------|
| Wyloguj Hasło I                                                                                                    | Frofile Język Uruchom                          | Druk ekran Stany Alarmy                                     | Zdarzenia Trend         | y 110kv 15kv         | System Wyjdź                       | Politec                         | nnika Wrocławska                                                                                                    |
| E 🛛 Konlyzense ekskupanna V Zahriedli - 🗍 Slaugs niesktyme i zabvierdane - 🔔 Drukaj - 💆 Bagort - 🍟 Zahrzymaj davonek. 🔊 Wycisz |                                                |                                                             |                         |                      |                                    |                                 |                                                                                                    |
|                                                                                                    | Data pojawienia się 🗸 👻                        | <ul> <li>Data zniknięcia</li> <li>Zatwierdzi</li> </ul>     | ny Skasuj               | Ścieżka              | Opis                               | i                               | Komunikat                                                                                                    |
|                                                                                                    | 09-05-2017 14:20:25.088                        | 09-05-2017 14:46:51.623 Kli                                 | mij by zatwierdzić      | SUPERVISION / HMI    | I / SUIS01 STA                     | ATUS                            | Nieznany                                                                                                    |
|                                                                                                    | 09-05-2017 13:52:12.850                        | Wciąż aktywny Kli                                           | mij by zatwierdzić      | PWR_D20 / 110kV /    | P06 / 7_SYGN Nap                   | pięcie sygnalizacyjne 220 V DC  | Zanik                                                                                                    |
|                                                                                                    | 09-05-2017 13:52:11.458                        | Wciąż aktywny Kli                                           | mij by zatwierdzić      | PWR_D20 / 15kV / F   | P03 / 4_SYGN Nap                   | pięcie sygnalizacyjne 220 V DC  | Zanik                                                                                                    |
|                                                                                                    | 09-05-2017 13:52:11.335                        | Wciąż aktywny Kli                                           | onij by zatwierdzić     | PWR_D20 / 15kV / F   | P02 / 4_SYGN Nap                   | pięcie sygnalizacyjne 220 V DC  | Zanik                                                                                                    |
|                                                                                                    | 09-05-2017 13:51:27.909                        | 09-05-2017 13:51:30.942 Kli                                 | mij by zatwierdzić      | SUPERVISION / CEI    | NTRAL DB / SUIS01 STA              | ATUS                            | Nieznany                                                                                                    |
|                                                                                                    | 09-05-2017 13:33:39.698                        | 09-05-2017 13:33:40.572 Ki                                  | mij by zatwierdzić      | Ethernet network / P | 139_P14_PWR / P13 P13              | 39-Transmisja z zabezpieczenia  | Utrata łączności                                                                                                    |
|                                                                                                    | 09-05-2017 13:33:39.667                        | 09-05-2017 13:33:39.698 Kii                                 | mij by zatwierdzić      | Ethernet network / C | 264 / Komunikacja C2 Kon           | nunikacja C264                  | Utrata łączności                                                                                                    |
|                                                                                                    | 09-05-2017 10:59:06.052                        | Wciąż aktywny Kli                                           | mij by zatwierdzić      | Ethernet network / C | 264 / PORT 2 Modbus Kon            | nunikacja_P211                  | Utrata łączności                                                                                                    |
|                                                                                                    | 09-05-2017 10:59:06.052                        | Wciąż aktywny Kli                                           | mij by zatwierdzić      | Ethernet network / C | 264 / PORT 3 Modbus Kon            | munikacja_P127                  | Utrata łączności                                                                                                    |
|                                                                                                    | 09-05-2017 10:59:06.052                        | Wciąż aktywny Kli                                           | mij by zatwierdzić      | Ethernet network / C | 264 / PORT 4 Modbus Kon            | munikacja_P111                  | Utrata łącznosci                                                                                                    |
|                                                                                                    | 28-04-2017 11:49:43.365                        | 28-04-2017 11:49:43.366 Ki                                  | mij by zatwierdzić      | PWR_D20 / 110kV /    | P14 / 7_SYGN P13                   | 39-Skasowanie sygn. optycznej   | Sygnał                                                                                                    |
|                                                                                                    | 25-04-2017 15:57:19.945                        | 25-04-2017 16:00:29:382 Ki                                  | mij by zatwierdzić      | PWR_D20 / 110kV /    | P14 / 7_SYGN Ogć                   | ólne zadziałanie                | Zadziałanie                                                                                                    |
|                                                                                                    | 25-04-2017 15:57:19.945                        | 25-04-2017 16:00:29.382 Ki                                  | mij by zatwierdzić      | PWR_D20 / 110kV /    | P14/7_SYGN Wył                     | łączenie z przycisku awaryjnego | Sygnał                                                                                                    |
|                                                                                                    | 25-04-2017 15:51:49.724                        | 26-04-2017 16:03:12.379 Ki                                  | mij by zatwierdzić      | PWR_D20 / 110kV /    | P14/7_SYGN Aw                      | - awaryjne wyłączenie zab. P139 | Sygnał                                                                                                    |
|                                                                                                    | 18-04-2017 09:41:04.506                        | 18-04-2017 09:42:43.305 Kii                                 | mij by zatwierdzić      | SUPERVISION / SBU    | US SERVER / SUIS01 STA             | ATUS                            | Niesprawny                                                                                                    |

<u>Widok zdarzeń:</u> Widok ten prezentuje zdarzenia które wystąpiły na stacji. Każda zmiana nacechowana jest datą i czasem wystąpienia, ścieżką lokalizacji w strukturze stacji (poziom napięcia, pole, moduł lub informacja o części systemowej), opis zdarzenia i komunikat zwykle dotyczący stanu towarzyszącemu temu zdarzeniu. Poniżej paska narzędzi znajdują się przyciski opcji pozwalających na filtrowanie zdarzeń (po np. numerze pola, nazwie) oraz drukowanie (przycisk "Eksport") i zapis do pliku z rozszerzeniem *csv*. Przycisk "Historii zdarzeń" umożliwia wprowadzenie dokładniejszych filtrów np. z przedziałem czasowym i względem wprowadzonej frazy tekstowej. Aby zatrzymać ciągłe pojawianie się nowych zdarzeń można użyć przycisku pauzy (ponowne rozpoczęcie przyciskiem "Rozpocznij").

| Schneider               | SE PWR_D20     Użytkown     Komunikacja z: Centralna BD 0     Profil: | iik: a (Eval License)<br>supervisor;dyspozytor Nazwa komp | utera: SUISO1                  | 14:50 (Eval License<br>09-05-2017 | »)               | - State                 | OTO OF        |
|-------------------------|-----------------------------------------------------------------------|-----------------------------------------------------------|--------------------------------|-----------------------------------|------------------|-------------------------|---------------|
| Wyloguj Hasło           | Profile Język Uruchom Druk                                            | ekran Stany Alarmy Zdarzenia                              | Trendy 110kV 15kV              | System Wy                         |                  | Politechnika Wrocławska | CI CUSTON BUT |
| 📚 Zdarzenia bieżące <   | 🗸 Historia zdarzeń 🛛 🔔 Drukuj 🔹 📝 Eksport 🔹 📂                         | Rozpocznij 📕 Zatrzymaj 💎 Filtruj                          | Event Filter •                 |                                   |                  |                         |               |
|                         |                                                                       |                                                           | Zdarzenia bieżące              |                                   |                  |                         |               |
| Data                    | ✓ Ścietka                                                             | Opis                                                      | Komunikat                      | Jakość sygnału                    | Dyspozytor       | Voltage Level           | ^             |
| 09-05-2017 14:47:03.336 | SUPERVISION / HMI / SUIS01                                            | STATUS                                                    | a ZALOGOWANY                   | Prawidłowo                        |                  | HMI                     |               |
| 09-05-2017 14:46:51.623 | SUPERVISION / HMI / SUIS01                                            | STATUS                                                    | Ok                             | Prawidłowo                        |                  | HMI                     |               |
| 09-05-2017 14:46:51.026 | SUPERVISION / HMI / SUIS01                                            | STATUS                                                    | HMI URUCHOMIONY                | Prawidłowo                        |                  | HMI                     | 8             |
| 09-05-2017 14:20:25.088 | SUPERVISION / HMI / SUIS01                                            | STATUS                                                    | Nieznany                       | Prawidłowo                        |                  | HMI                     | 8             |
| 09-05-2017 14:20:13.055 | SUPERVISION / HMI / SUIS01                                            | STATUS                                                    | Nieznany                       | Prawidłowo                        | a (Eval License) | HMI                     |               |
| 09-05-2017 14:20:12.468 | SUPERVISION / HMI / SUIS01                                            | STATUS                                                    | a (Eval License) ZATRZYMAŁ HMI | Prawidłowo                        | a (Eval License) | HMI                     | 8             |
| 09-05-2017 14:01:33.243 | SUPERVISION / HMI / SUIS01                                            | STATUS                                                    | a ZALOGOWANY                   | Prawidłowo                        |                  | HMI                     |               |
| 09-05-2017 13:53:55.540 | SUPERVISION / HMI / SUIS01                                            | STATUS                                                    | Ok                             | Prawidłowo                        |                  | HMI                     |               |
| 09-05-2017 13:53:55.275 | SUPERVISION / HMI / SUIS01                                            | STATUS                                                    | HMI URUCHOMIONY                | Prawidłowo                        |                  | HMI                     | 8             |
| 09-05-2017 13:53:33.238 | SUPERVISION / HMI / SUIS01                                            | STATUS                                                    | Nieznany                       | Prawidłowo                        |                  | HMI                     | 8             |
| 09-05-2017 13:53:21.075 | SUPERVISION / HMI / SUIS01                                            | STATUS                                                    | Nieznany                       | Prawidłowo                        | a (Eval License) | HMI                     | 8             |
| 09-05-2017 13:53:19.905 | SUPERVISION / HMI / SUIS01                                            | STATUS                                                    | a (Eval License) ZATRZYMAŁ HMI | Prawidłowo                        | a (Eval License) | HMI                     | 3             |
| 09-05-2017 13:52:16:589 | PWR_D20 / 110kV / ZS_LRW / 9_SYGN                                     | Rezerwa5                                                  | Koniec sygnału                 | Prawidłowo                        | a (Eval License) | 110kV                   | 8             |
| 09-05-2017 13:52:16:589 | PWR_D20 / 110kV / ZS_LRW / 9_SYGN                                     | ZS P741/742- System 2                                     |                                | Prawidłowo                        | a (Eval License) | 110kV                   |               |
| 09-05-2017 13:52:16.589 | PWR_D20/110kV/ZS_LRW/9_SYGN                                           | LRW P741/742- od TR1                                      | 2                              | Prawidłowo                        | a (Eval License) | 110kV                   |               |
| 09-05-2017 13:52:16.589 | PWR_D20 / 110kV / ZS_LRW / 9_SYGN                                     | Rezerwa2                                                  | Koniec sygnału                 | Prawidłowo                        | a (Eval License) | 110kV                   |               |

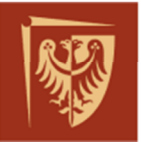

Schnei

#### Przykładowe użycie filtrów dla zdarzeń:

| 😂 Zdarzenia bieżące 🔍   | Historia zdarzeń                | Gelstrakt Stop 7 Filtru)         | Cvent Filter • od 2017-03-28 • 11 | 0.57:00 do 2017-03-28 💌 10.57:59 🚔 Current Day Last |
|-------------------------|---------------------------------|----------------------------------|-----------------------------------|-----------------------------------------------------|
|                         |                                 |                                  | 18 Zdarzenia znalezione           |                                                     |
| Data                    |                                 | Opis                             | Komunikat                         | Dyspozytor                                          |
| 28-03-2017 10:57:24.042 | PWR_D20 / 110kV / P14 / 1_WYL   | Wyłącznik Q19                    | Wyłączony                         | a (Eval License)                                    |
| 28-03-2017 10:57:23.968 | PWR_D20 / 110kV / P14 / 1_WYL   | Wyłącznik Q19                    | Załączony                         | a (Eval License)                                    |
| 28-03-2017 10:57:14.034 | PWR_D20 / 110kV / P14 / 7_SYGN  | P139-Skasowanie sygn. optycznej  | Koniec sygnału                    | a (Eval License)                                    |
| 28-03-2017 10:57:14.033 | PWR_D20 / 110kV / P14 / 7_SYGN  | P139-Skasowanie sygn. optycznej  | Sygnal                            | a (Eval License)                                    |
| 28-03-2017 10:57:11.857 | PWR_D20 / 110kV / P14 / 7_SYGN  | Telesterowanie pola              | Odstawiona                        | a (Eval License)                                    |
| 28-03-2017 10:57:11.111 | PWR_D20 / 110kV / P14 / 2_ODLS1 | Odłącznik szynowy systemu 1 Q31  | Otwarty                           | a (Eval License)                                    |
| 28-03-2017 10:57:11.111 | PWR_D20 / 110kV / P14 / 6_UZML  | Uziemnik linii Q49               | Otwarty                           | a (Eval License)                                    |
| 28-03-2017 10:57:11.111 | PWR_D20 / 110kV / P14 / 1_WYL   | Wyłącznik Q19                    | Załączony                         | a (Eval License)                                    |
| 28-03-2017 10:57:11.111 | PWR_D20 / 110kV / P14 / 3_ODLS2 | Odłącznik szynowy systemu 2 Q32  | Zamknięty                         | a (Eval License)                                    |
| 28-03-2017 10:57:11.111 | PWR_D20 / 110kV / P14 / 5_UZMP  | Uziemnik pola od strony szyn Q44 | Otwarty                           | a (Eval License)                                    |
| 28-03-2017 10:57:11.109 | PWR_D20 / 110kV / P14 / 7_SYGN  | Zab. P139 - blokada/uszk. wewn.  | Koniec sygnału                    | a (Eval License)                                    |
| 28-03-2017 10:57:10.626 | PWR_D20 / 110kV / P14 / 7_SYGN  | Telesterowanie pola              | Odstawiona                        | a (Eval License)                                    |
| 28-03-2017 10:57:10.281 | PWR_D20 / 110kV / P14 / 2_ODLS1 | Odłącznik szynowy systemu 1 Q31  | Blad eygn                         | a (Eval License)                                    |
| 28-03-2017 10:57:10.281 | PWR_D20 / 110kV / P14 / 6_UZML  | Uziemnik linii Q49               | Błąd eygn                         | a (Eval License)                                    |
| 28-03-2017 10:57:10.281 | PWR_D20 / 110kV / P14 / 1_WYL   | Wyłącznik Q19                    | Błąd sygn                         | a (Eval License)                                    |
| 28-03-2017 10:57:10.281 | PWR_D20 / 110kV / P14 / 3_ODLS2 | Odłącznik szynowy systemu 2 Q32  | Błąd sygn                         | a (Eval License)                                    |
| 28-03-2017 10:57:10.281 | PWR_D20 / 110kV / P14 / 5_UZMP  | Uziemnik pola od strony szyn Q44 | Błąd sygn                         | a (Eval License)                                    |
| 28-03-2017 10:57:10.279 | PWR_D20 / 110kV / P14 / 7_SYGN  | Zab. P139 · blokada/uszk. wewn.  | Sygnal a (Eval License)           |                                                     |

<u>Widok trendów:</u> Wyświetla on przebieg archiwizowanych pomiarów. Możliwe jest wyświetlenie do dziewięciu zdefiniowanych przebiegów w wybranym okresie czasu.

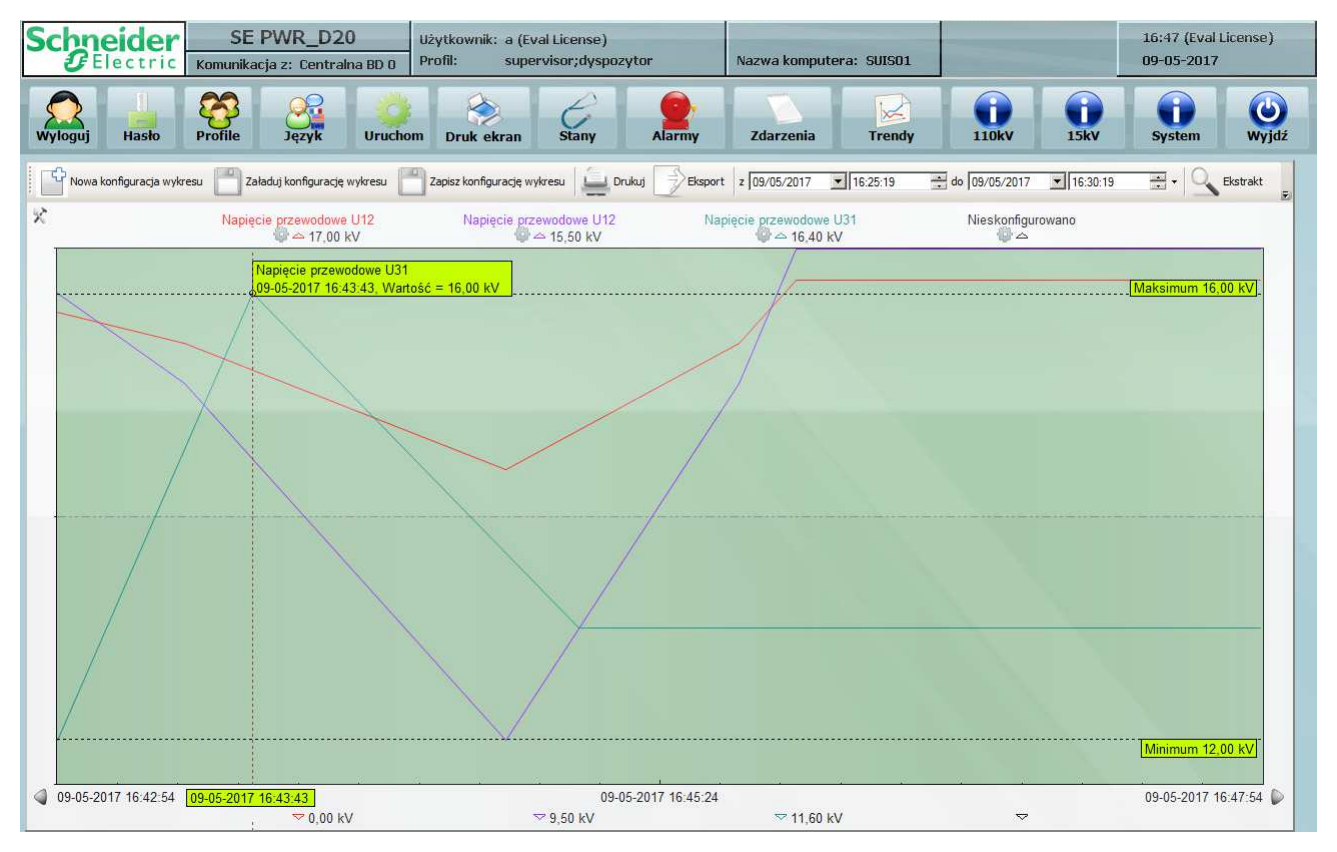

<u>Widok szczegółowy pola:</u> Zawiera on odzwierciedlenie graficzne wszystkich pozycji łączników w danym polu, umożliwia sterowanie (ikona łącznika podświetla się). Na widoku pola znajdują się również pomiary oraz ważne informacje z zabezpieczeń.

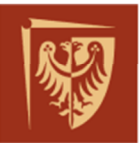

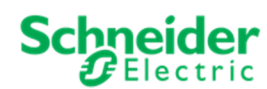

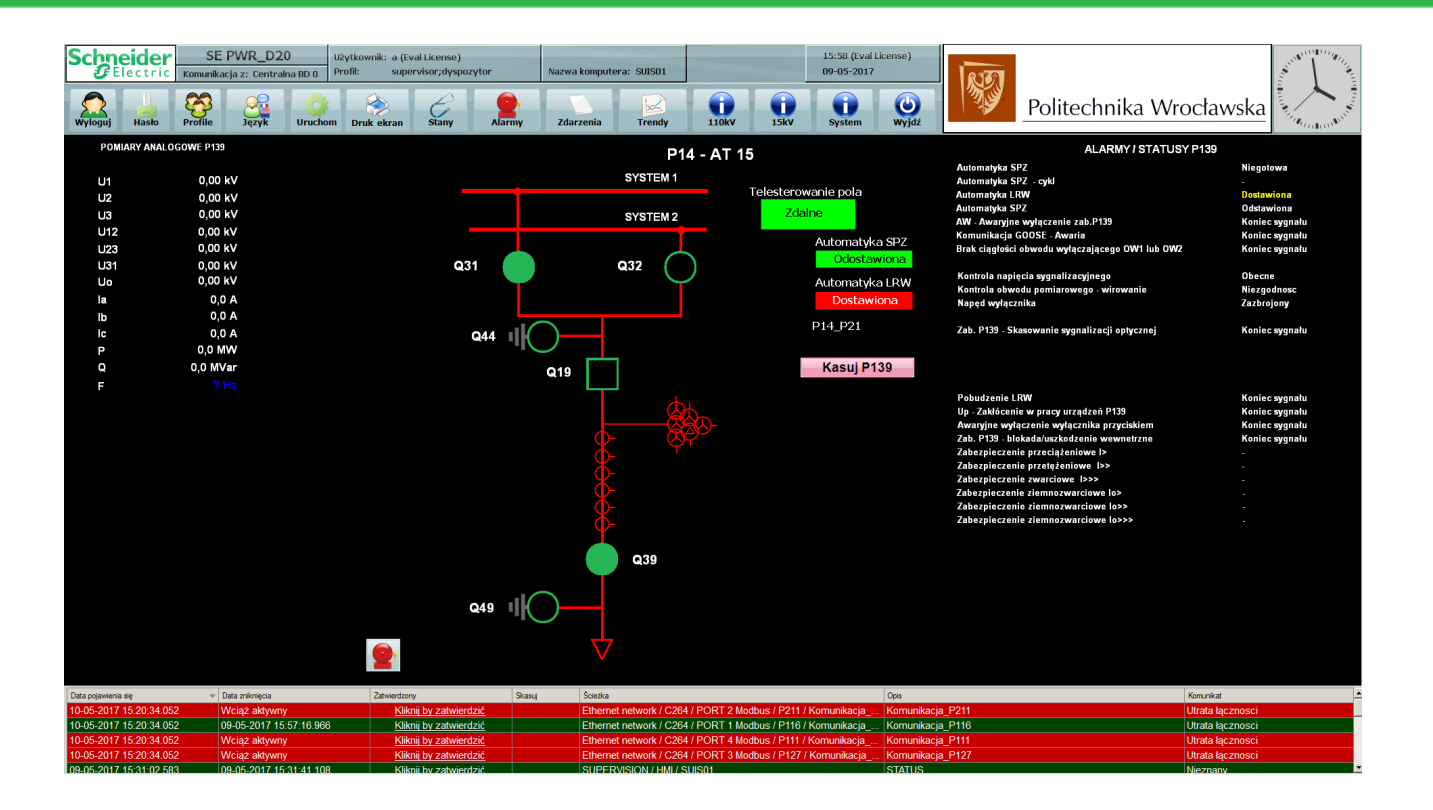

#### Widok rozdzielni 15kV:

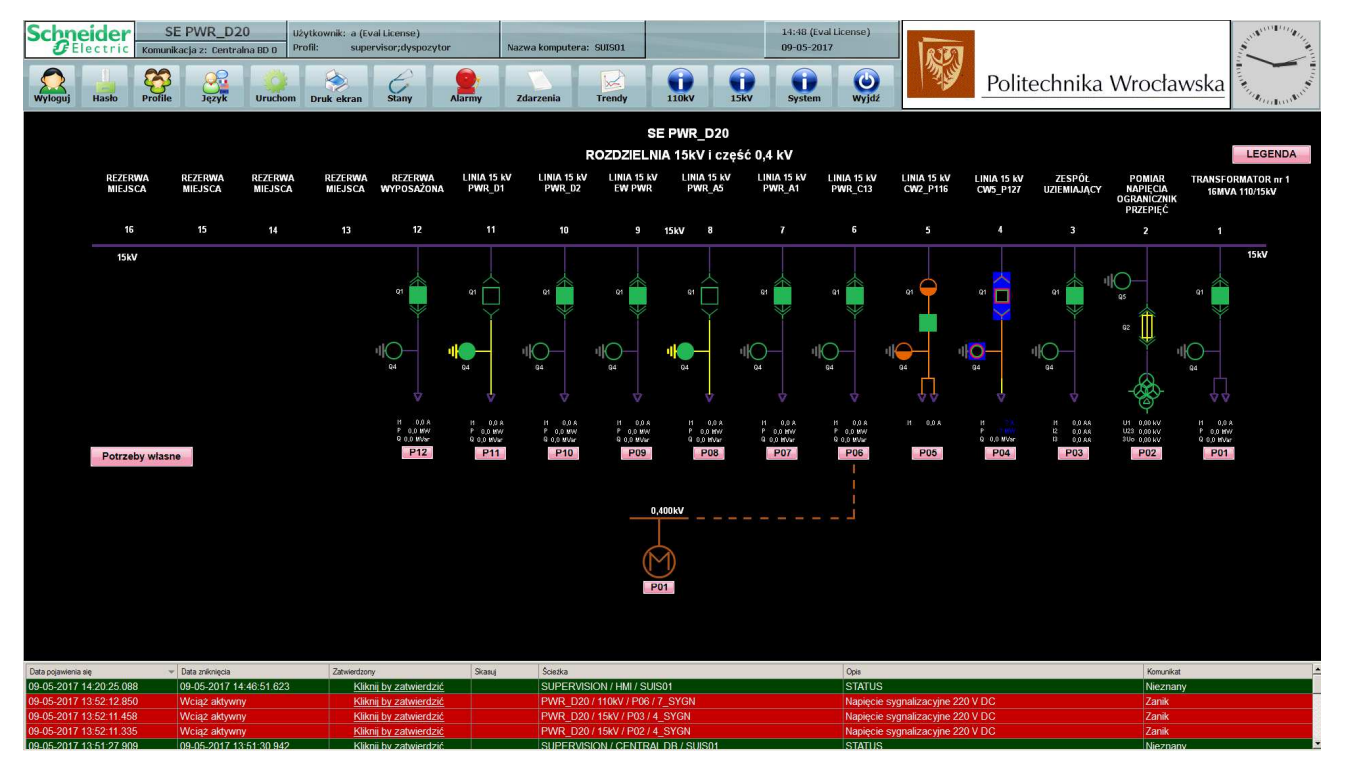

Widok systemowy: Odzwierciedlający w graficzny sposób stan pracy urządzeń SSiN.

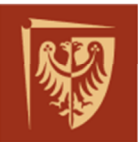

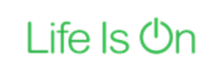

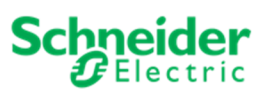

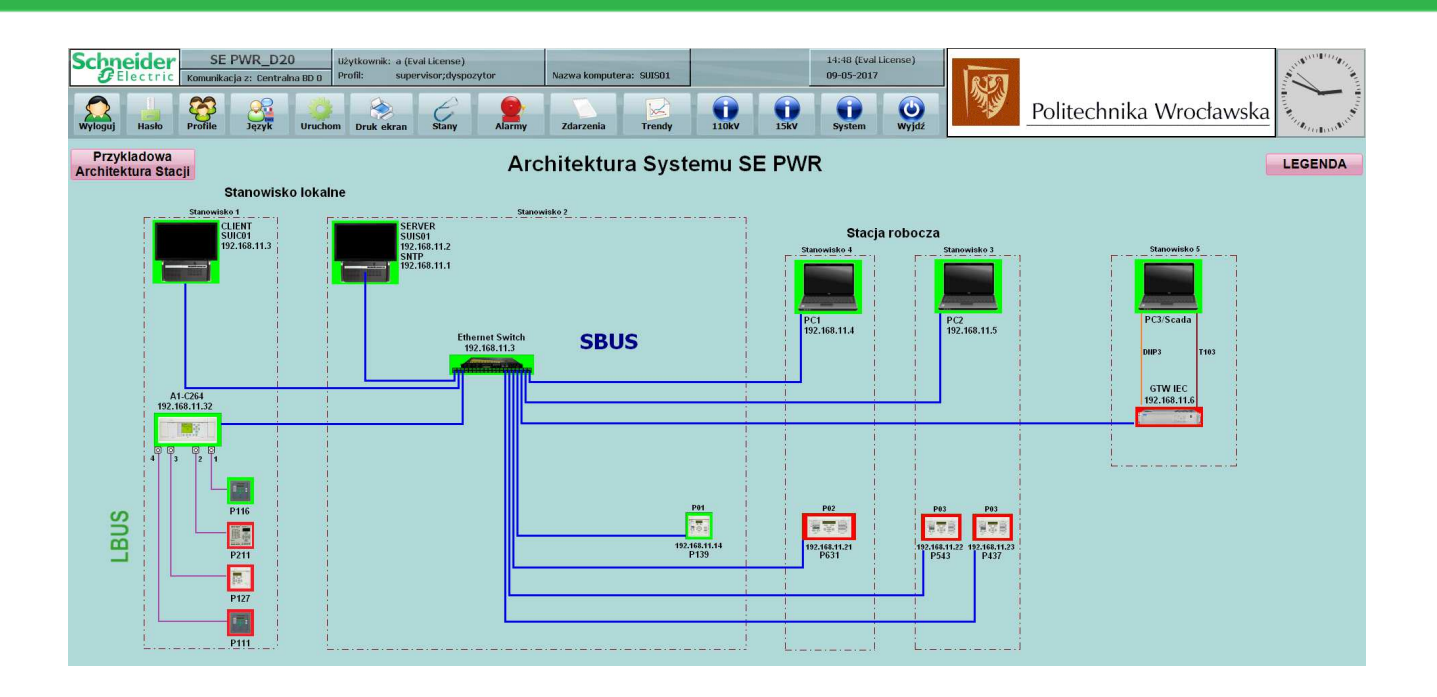

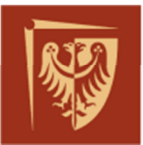

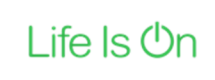

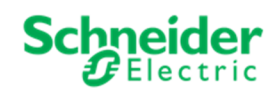

ZAŁĄCZNIK 2 – Lista sygnałów SSiN